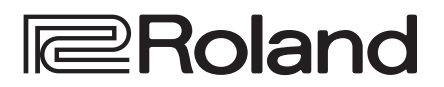

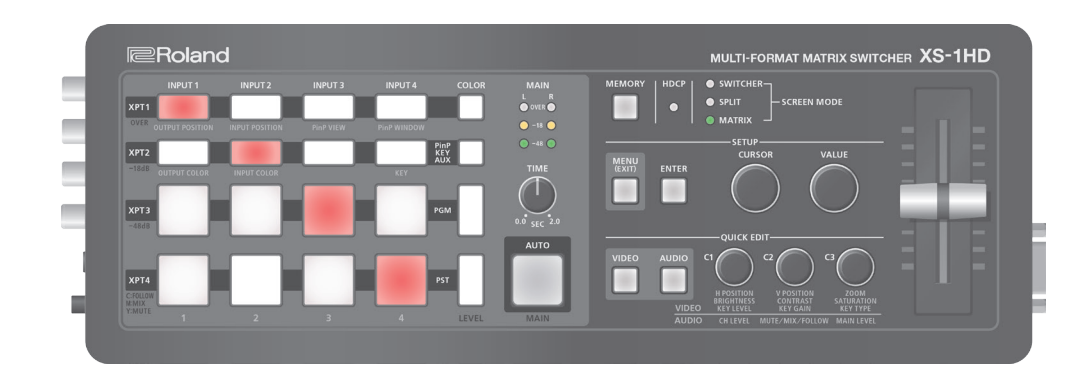

### Contents

| nu List 2                                              |
|--------------------------------------------------------|
| Output Menu 2                                          |
| In Matrix Mode 2                                       |
| In Split Mode or Switcher Mode 3                       |
| Input Menu 4                                           |
| Composition Menu 5                                     |
| In Split Mode 5                                        |
| In Switcher Mode 6                                     |
| Audio Menu                                             |
| System Menu                                            |
| File Menu                                              |
| 232 Command Reference 9                                |
| REMOTE Connector (RS-232) Specifications               |
| Command Summary                                        |
| Received Commands (Controller $\rightarrow$ XS-1HD) 10 |
| Sent Commands (XS-1HD $\rightarrow$ Controller)        |

# MULTI-FORMAT MATRIX SWITCHER

#### **Reference Manual**

## Menu List

When you press the [MENU] button, the menu appears on the monitor that's connected to the VIDEO OUTPUT 4 connector of the XS-1HD.

- \* The XS-1HD's video output provides three screen modes: matrix, split, and switcher (p. 7). The menu that appears depends on the mode.
- \* The default value is printed in bold characters.

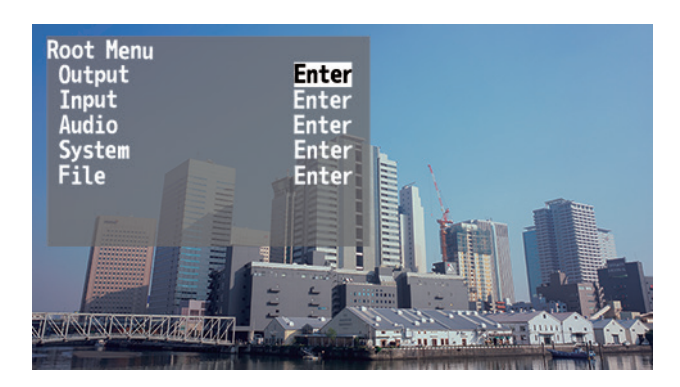

#### MEMO

- If the menu extends across multiple pages, you can move in units of pages by turning the [CURSOR] knob while pressing it.
- If the value area indicates "Enter," you can press the [ENTER] button to proceed to a lower level. Alternatively, pressing the [ENTER] button executes an operation.
- By turning the [VALUE] knob while pressing it, you can change the value more greatly.
- If you hold down the [ENTER] button and press the [VALUE] knob, the selected menu item returns to the default setting. If you hold down the [ENTER] button and long-press the [VALUE] knob, all menu items in the same level return to the default setting.

#### Output Menu

#### In Matrix Mode

| IVIE                          | nultem     | value                                                                                                    | Explanation                                                              |  |  |
|-------------------------------|------------|----------------------------------------------------------------------------------------------------|--------------------------------------------------------------------------|--|--|
| Format                        |            | 720p, 1080i, <b>1080p</b> , 1024 x 768, 1280 x 720, 1280 x 800,<br>1366 x 768, 1280 x 1024, 1400 x 1050, 1600 x 1200,<br>1920 x 1080, 1920 x 1200 | Specifies the output format.                                             |  |  |
| Scaling &<br>Color Correction |            | Specifies scaling settings and color correction for each output.                                                                                  |                                                                          |  |  |
| (                             | Output 1–4 | (Enter)                                                                                                    | Displays a menu for making detailed settings for Output 1–4 (see below). |  |  |

#### Output 1-4 detailed settings menu

| Menu item        | Nenu item Value Explanation                                                     |                                                             |  |  |
|------------------|---------------------------------------------------------------------------------|-------------------------------------------------------------|--|--|
| Scaling          | caling Use the following settings to specify the scaling.                       |                                                             |  |  |
| Zoom             | 10.0– <b>100.0</b> –1000.0% (*1)                                                | Adjusts the zoom ratio.                                     |  |  |
| Size H           | -1920– <b>0</b> – +1920 (*1)                                                    | Adjusts the size in the horizontal direction.               |  |  |
| Size V           | -1200– <b>0</b> – +1200 (*1)                                                    | Adjusts the size in the vertical direction.                 |  |  |
| Position H       | -19200– <b>0</b> – +19200 (*1)                                                  | Adjusts the displayed position in the horizontal direction. |  |  |
| Position V       | -12000–0– +12000 (*1) Adjusts the displayed position in the vertical direction. |                                                             |  |  |
| Color Correction | Use the following settings to specify cold                                      | Use the following settings to specify color correction.     |  |  |
| Brightness       | -64- <b>0</b> - +64                                                             | Adjusts the brightness.                                     |  |  |
| Saturation       | -64- <b>0</b> - +64                                                             | Adjusts the saturation.                                     |  |  |
| Contrast         | -64- <b>0</b> - +64                                                             | Adjusts the contrast.                                       |  |  |
| Red              | -64- <b>0</b> - +64                                                             | Adjusts the red level.                                      |  |  |
| Green            | -64- <b>0</b> - +64                                                             | Adjusts the green level.                                    |  |  |
| Blue             | -64- <b>0</b> - +64                                                             | Adjusts the blue level.                                     |  |  |
| Color Space      | RGB 0-255, RGB 16-235, YCC                                                      | Specifies the color space.                                  |  |  |
| Signal Type      | HDMI, DVI-D Specifies the HDMI output mode.                                     |                                                             |  |  |

(\*1) The range of this value varies according to conditions such as the input/output format. The values listed above are the minimum and maximum values.

### In Split Mode or Switcher Mode

| Menu item                                                    | Value                                                                                                    | Explanation                                                                                                    |  |
|--------------------------------------------------------------|----------------------------------------------------------------------------------------------------|----------------------------------------------------------------------------------------------------|--|
| Format                                                       | 720p, 1080i, <b>1080p</b> , 1024 x 768, 1280 x 720, 1280 x 800,<br>1366 x 768, 1280 x 1024, 1400 x 1050, 1600 x 1200,<br>1920 x 1080, 1920 x 1200 | <ul> <li>Specifies the output format.</li> <li>* In switcher mode, the output format of the VIDEO OUTPUT 4 connector is fixed at 1080p/60 Hz. Also, the frame rate of the video that is output from the VIDEO OUTPUT 4 connector will decrease to about 5 fps.</li> </ul> |  |
| Scaling                                                      | (Enter)                                                                                                    | Displays a menu for making detailed scaling settings (see below).                                                                                                    |  |
| Color Correction Specifies color correction for each output. |                                                                                                    |                                                                                                    |  |
| Output 1–4                                                   | (Enter)                                                                                                    | Displays a menu for making detailed settings for Output 1–4 (see below).                                                                                                    |  |

#### Scaling detailed settings menu

| Scaling detailed settings menu |                                                                                            |                                  |                                               |  |  |  |
|--------------------------------|--------------------------------------------------------------------------------------------|----------------------------------|-----------------------------------------------|--|--|--|
| M                              | Menu item Value Explanation                                                                |                                  |                                               |  |  |  |
| Zoom                           |                                                                                            | 10.0– <b>100.0</b> –1000.0% (*2) | Adjusts the zoom ratio.                       |  |  |  |
| Size H                         |                                                                                            | -1920– <b>0</b> – +1920 (*2)     | Adjusts the size in the horizontal direction. |  |  |  |
|                                | Size V                                                                                     | -1200– <b>0</b> – +1200 (*2)     | Adjusts the size in the vertical direction.   |  |  |  |
| Pc                             | Position H-19200-0- +19200 (*2)Adjusts the displayed position in the horizontal direction. |                                  |                                               |  |  |  |
| Pc                             | Position V -12000–0– +12000 (*2) Adjusts the displayed position in the vertical direction. |                                  |                                               |  |  |  |

(\*2) The range of this value varies according to conditions such as the input/output format. The values listed above are the minimum and maximum values.

#### Output 1–4 detailed settings menu

| Menu item Value Explanation                                                     |                    |                                 |  |
|---------------------------------------------------------------------------------|--------------------|---------------------------------|--|
| <b>Color Correction</b> Use the following settings to specify color correction. |                    |                                 |  |
| Brightness                                                                      | -64 <b>-0</b> -+64 | Adjusts the brightness.         |  |
| Saturation                                                                      | -64 <b>-0</b> -+64 | Adjusts the saturation.         |  |
| Contrast                                                                        | -64 <b>-0</b> -+64 | Adjusts the contrast.           |  |
| Red                                                                             | -64 <b>-0</b> -+64 | Adjusts the red level.          |  |
| Green -64-0-+64 Adjusts the green leve                                          |                    | Adjusts the green level.        |  |
| Blue                                                                            | -64-0-+64          | Adjusts the blue level.         |  |
| Color Space RGB 0-255, RGB 16-235, YCC Specifies the color space.               |                    | Specifies the color space.      |  |
| Signal Type         HDMI, DVI-D         Specifies the HDMI output mode.         |                    | Specifies the HDMI output mode. |  |

. . . . . . . . . . . .

. . . . . . .

Input Menu

| Menu item        | Value   | Explanation                                                                                                    |  |
|------------------|---------|----------------------------------------------------------------------------------------------------|--|
| Input Status     | (Enter) | Indicates the video format that is being input to each VIDEO INPUT connector, and the presence or absence of an HDCP signal. |  |
| Input 1–4        | (Enter) | Displays a menu for making detailed settings for Input 1–4 (see below).                                                      |  |
| Background Color | (Enter) | Displays the background color detailed settings menu (see below).                                                            |  |

#### Input 1–4 detailed settings menu

| Menu item                                                                                               | Value                                                   | Explanation                                   |                                                                                                    |  |
|----------------------------------------------------------------------------------------------------|---------------------------------------------------------|-----------------------------------------------|----------------------------------------------------------------------------------------------------|--|
| Scaling                                                                                                 | Use the following settings to specify the               | e scaling.                                    |                                                                                                    |  |
| Zoom                                                                                                    | 10.0– <b>100.0</b> –1000.0% (*3)                        | Adjusts the zoom ratio.                       |                                                                                                    |  |
|                                                                                                    |                                                         | Specifies the scaling type.                   |                                                                                                    |  |
|                                                                                                    | e <b>Full</b> , Letterbox, Crop, Dot by Dot,<br>Manual  | Full:                                         | Regardless of the aspect ratio of the input video, always show it expanded to the full screen.                                                                                          |  |
| Turne                                                                                                   |                                                         | Letterbox:                                    | Preserving the aspect ratio, expand the input video to match<br>the horizontal screen resolution. The portion of the video<br>that falls outside the screen above and below is cut off. |  |
| туре                                                                                                    |                                                         | Crop:                                         | Preserving the aspect ratio, expand the input video to match<br>the vertical screen resolution. The portion of the video that<br>falls outside the screen at left and right is cut off. |  |
|                                                                                                    |                                                         | Dot by Dot:                                   | No scaling is performed.                                                                                                    |  |
|                                                                                                    |                                                         | Manual:                                       | Scale according to the "Manual Size H" and "Manual Size V" settings below.                                                                                                    |  |
| Manual Size H                                                                                           | -1920- <b>0</b> -+1920 (*3) (*4)                        | Adjusts the size in the horizontal direction. |                                                                                                    |  |
| Manual Size V                                                                                           | -1200- <b>0</b> -+1200 (*3) (*4)                        | Adjusts the size in the vertical direction.   |                                                                                                    |  |
| Position H                                                                                              | -19200– <b>0</b> – +19200 (*3)                          | Adjusts the o                                 | displayed position in the horizontal direction.                                                                                                    |  |
| Position V                                                                                              | -12000–0– +12000 (*3)                                   | Adjusts the o                                 | displayed position in the vertical direction.                                                                                                    |  |
| Color Correction                                                                                        | Use the following settings to specify color correction. |                                               |                                                                                                    |  |
| Brightness                                                                                              | -64- <b>0</b> -+64                                      | Adjusts the brightness.                       |                                                                                                    |  |
| Saturation                                                                                              | -64- <b>0</b> -+64                                      | Adjusts the saturation.                       |                                                                                                    |  |
| Contrast                                                                                                | -64- <b>0</b> -+64                                      | Adjusts the contrast.                         |                                                                                                    |  |
| Red                                                                                                    | -64- <b>0</b> -+64                                      | Adjusts the r                                 | ed level.                                                                                                    |  |
| Green                                                                                                   | -64-0-+64                                               | Adjusts the g                                 | green level.                                                                                                    |  |
| Blue                                                                                                    | -64- <b>0</b> -+64                                      | Adjusts the b                                 | blue level.                                                                                                    |  |
| Color Space RGB 0-255, RGB 16-235, YCC SD, YCC HD, Auto Specifies the color space.                      |                                                         | e color space.                                |                                                                                                    |  |
| Flicker Filter                                                                                          | Disabled, Enabled                                       | Enables/disables the flicker filter.          |                                                                                                    |  |
| Input Source HDMI, Still Image Specifies the source (HDMI input or still image) that is ass<br>channel. |                                                         |                                               | source (HDMI input or still image) that is assigned to the input                                                                                                    |  |

(\*3) The range of this value varies according to conditions such as the input/output format. The values listed above are the minimum and maximum values. (\*4) Valid when the Scaling "Type" is set to "Manual."

#### Background Color detailed settings menu

| Menu item  | Value         | Explanation             |
|------------|---------------|-------------------------|
| Hue        | <b>0</b> –359 | Adjusts the hue.        |
| Saturation | 0–255         | Adjusts the saturation. |
| Value      | 0–255         | Adjusts the brightness. |

. . ..

### Composition Menu

### In Split Mode

| Menu item Value Explanation                           |  | Explanation                                                               |
|-------------------------------------------------------|--|---------------------------------------------------------------------------|
| XPT 1-4         (Enter)         Displays the detailed |  | Displays the detailed settings menu for each layer (XPT 1-4) (see below). |

#### XPT 1–4 detailed settings menu

| Menu item                  | Value                                    | Explanation                                                                                              |                   |  |
|----------------------------|------------------------------------------|----------------------------------------------------------------------------------------------------|-------------------|--|
| PinP Window                | Use the following items to adjust the la | yer.                                                                                                    |                   |  |
| Position H                 | -100.0- +100.0% (*5)                     | Adjusts the displayed position in the<br>horizontal direction.* The order in which<br>overlaid is fixed. |                   |  |
| Position V                 | -100.0- +100.0% (*5)                     | Adjusts the displayed position in the vertical direction.                                                | XPT1<br>XPT2      |  |
| Aspect                     | 1:1, 4:3, 3:2, <b>16:9</b>               | Specifies the aspect ratio.                                                                              | ХРТЗ              |  |
| Size                       | 10.0-+100.0% (*5)                        | Adjusts the size.                                                                                        | ХРТ4              |  |
| Correction H               | -100.0 <b>-0.0</b> -+100.0%              | Adjusts the size in the horizontal direction.                                                            | _                 |  |
| Correction V               | -100.0– <b>0.0</b> – +100.0%             | Adjusts the size in the vertical direction.                                                              |                   |  |
| PinP View                  | Use the following items to adjust the in | nage that is shown in the layer.                                                                         |                   |  |
| Position H                 | -100.0- +100.0% (*5)                     | Adjusts the displayed position in the horizontal                                                         | l direction.      |  |
| Position V                 | -100.0– <b>0.0</b> – +100.0%             | Adjusts the displayed position in the vertical di                                                        | rection.          |  |
| Zoom                       | <b>100.0</b> -+1000.0%                   | Adjusts the zoom ratio.                                                                                  |                   |  |
| Key (*6) Disabled, Enabled |                                          | Enables/disables key-compositing.                                                                        |                   |  |
| Туре (*6)                  | Luminance Black, Luminance White         | Specifies the key-compositing type (color).                                                              |                   |  |
| Level (*6)                 | <b>0</b> –127                            | Adjusts the degree to which the key is removed                                                           | d (transparency). |  |
| Gain (*6)                  | <b>0</b> –16                             | Adjusts the degree to which the edge of the key is blurred (semi-transpare                               |                   |  |

(\*5) Default settings are as follows.

|             | XPT 1  | XPT 2  | XPT 3  | XPT 4  |
|-------------|--------|--------|--------|--------|
| PinP Window |        |        |        |        |
| Position H  | +25.0% | -25.0% | -50.0% | +50.0% |
| Position V  | -25.0% | -25.0% | 0.0%   | 0.0%   |
| Size        | 50.0%  | 40.0%  | 100.0% | 100.0% |
| PinP View   |        |        |        |        |
| Position H  | 0.0%   | 0.0%   | +25.0% | -25.0% |

(\*6) Shown only for XPT 1.

### In Switcher Mode

| Menu item   | Value                                                                       | Explanation                                                                                                    |
|-------------|-----------------------------------------------------------------------------|----------------------------------------------------------------------------------------------------|
| Composition | Use the following items to make composition settings (PinP, Iuminance key). |                                                                                                    |
|             |                                                                             | Specifies whether to use composition or the AUX bus.                                                                                              |
| Mode        | PinP & Key, AUX                                                             | PinP & Key: Composite the video using PinP/key. Use the XPT2 row of cross-point buttons to select the video that you want to composite.           |
|             |                                                                             | AUX: Assign the AUX bus to the VIDEO OUTPUT 3 connector. Use the XPT2 row of cross-point buttons to select the video that is sent to the AUX bus. |
| Setup (*7)  | (Enter)                                                                     | Displays the detailed settings menu for composition (see below).                                                                                  |

...

(\*7) Shown if the Composition "Mode" is set to "PinP & Key."

#### Composition detailed settings menu

| Menu item    | Value                                               | Explanation                                                                         |
|--------------|-----------------------------------------------------|-------------------------------------------------------------------------------------|
| PinP Window  | Use the following items to adjust the inset screen. |                                                                                     |
| Position H   | -100.0- <b>-25.0</b> - +100.0%                      | Adjusts the displayed position in the horizontal direction.                         |
| Position V   | -100.0- <b>-25.0</b> - +100.0%                      | Adjusts the displayed position in the vertical direction.                           |
| Aspect       | 1:1, 4:3, 3:2, <b>16:9</b>                          | Specifies the aspect ratio.                                                         |
| Size         | 10.0– <b>40.0</b> – +100.0%                         | Adjusts the size.                                                                   |
| Correction H | -100.0 <b>-0.0</b> -+100.0%                         | Adjusts the size in the horizontal direction.                                       |
| Correction V | -100.0- <b>0.0</b> -+100.0%                         | Adjusts the size in the vertical direction.                                         |
| PinP View    | Use the following items to adjust the inset screen. |                                                                                     |
| Position H   | -100.0- <b>0.0</b> -+100.0%                         | Adjusts the displayed position in the horizontal direction.                         |
| Position V   | -100.0- <b>0.0</b> -+100.0%                         | Adjusts the displayed position in the vertical direction.                           |
| Zoom         | <b>100.0</b> -+1000.0%                              | Adjusts the zoom ratio.                                                             |
| Key          | Disabled, Enabled                                   | Enables/disables key-compositing. The PinP inset screen image is key-composited.    |
| Туре         | Luminance Black, Luminance White                    | Specifies the key-compositing type (color).                                         |
| Level        | <b>0</b> –127                                       | Adjusts the degree to which the key is removed (transparency).                      |
| Gain         | <b>0</b> –16                                        | Adjusts the degree to which the edge of the key is blurred (semi-transparent area). |

### Audio Menu

| Menu item                                                   | Value                    | Explanation                                                                         |
|-------------------------------------------------------------|--------------------------|-------------------------------------------------------------------------------------|
| [Input] HDMI 1–3, HDMI 4/Line/Test Tone (choose from three) |                          |                                                                                     |
|                                                             |                          | Specifies the audio source that is assigned to input channel 4.                     |
| Input                                                       |                          | HDMI 4: The input audio from the VIDEO INPUT 4 connector                            |
| mpat                                                        | Tidwi 4, Line, lest lone | Line: The input audio from the AUDIO INPUT connector                                |
|                                                             |                          | Test Tone: Test tone                                                                |
|                                                             |                          | Specifies the state of the input channel.                                           |
| State                                                       | Mute Mix Follow          | Mute: The input audio is temporarily muted (mute function).                         |
| State                                                       |                          | Mix: The audio is input.                                                            |
|                                                             |                          | Follow: The input channel is used with audio follow.                                |
| امريما                                                      | 0-100-127                | Adjusts the volume of the input audio.                                              |
| Level                                                       |                          | * 100 = 0.0 dB, and 127 = +6.0 dB.                                                  |
| [Output] All                                                |                          |                                                                                     |
|                                                             | Mute, <b>Mix</b>         | Specifies the state of the output channel.                                          |
| State                                                       |                          | Mute: The output audio is temporarily muted (mute function).                        |
|                                                             |                          | Mix: The result of the audio mix is output.                                         |
| Loval                                                       | 0 40 127                 | Adjusts the volume of the output audio.                                             |
| Level                                                       | 0-40-127                 | * 100 = 0.0 dB, and 127 = +6.0 dB.                                                  |
|                                                             | <b>XPT 1</b> –4          | Specifies the cross-point buttons that control the audio follow function.           |
| Follow XPT                                                  |                          | When you use the cross-point buttons specified here to switch video, only the audio |
|                                                             |                          | that is used with audio follow is output in tandem with the switched video. Other   |
|                                                             |                          | audio is automatically muted.                                                       |
| Delay Time                                                  | <b>0.0</b> –500.0 ms     | Adjusts the delay time of the output audio.                                         |

### System Menu

| Menu item         | Value                   | Explanation                                                                                                    |  |
|-------------------|-------------------------|----------------------------------------------------------------------------------------------------|--|
| Frame Rate        | <b>59.94</b> , 50 Hz    | Specifies the frame rate.                                                                                                    |  |
| HDCP Mode         | Disabled, Enabled       | If this is set to "Enabled," copy-protected (HDCP) video can be input. Also, HDCP is applied to the video that is output.                                                             |  |
|                   |                         | Specifies the screen mode of the video output.                                                                                                    |  |
|                   |                         | Matrix: Use the cross-point buttons to switch the combination of four inputs and four outputs, and output the video. The internal frame synchronizer allows seamless video switching. |  |
| Screen Mode       | Matrix, Split, Switcher | Split: Up to four screens of the video selected by the crosspoint buttons can be layer-<br>composited and output. The video of XPT 1 can also be key-composited.                      |  |
|                   |                         | Switcher: The video of the PGM side (XPT3 row) is always output. The PST side (XPT4 row) selects the preset video (the video that will be output next).                               |  |
|                   |                         | Use the [AUTO] button or operate the video fader to switch the video.                                                                                                    |  |
| VDT Assist        | (Enter)                 | Displays the cross-point assign detailed settings menu (see below).                                                                                                    |  |
| XPT Assign        | (Enter)                 | * When in switcher mode, cross-point assign is only shown.                                                                                                    |  |
| Test Pattern      | (Enter)                 | Displays the test pattern detailed settings menu (p. 8).                                                                                                    |  |
| EDID Copy         | (Enter)                 | Displays the EDID copy detailed settings menu (p. 8).                                                                                                    |  |
| Auto Memory       | Disabled, Enabled       | If this is set to "Enable," memory 1 functions as the last memory. When you close a menu or recall a memory, the current settings are automatically saved in memory 1.                |  |
|                   |                         | Enables/disables the auto-off function.                                                                                                    |  |
|                   |                         | If this is set to "Enable," the power automatically turns off when 240 minutes elapse with the XS-1HD in the following state.                                                         |  |
| Auto Power Off    | Disabled, Enabled       | • The XS-1HD is not operated                                                                                                    |  |
|                   |                         | Audio or video are not input                                                                                                    |  |
|                   |                         | No output device is connected                                                                                                    |  |
| Remote Baudrate   | 9600, 38400 bps         | Specifies the communication speed (bps) of the REMOTE connector (RS-232).                                                                                                    |  |
| LED Dimmer        | 1– <b>8</b>             | Adjusts the brightness of the top panel LEDs.                                                                                                    |  |
| Fader Calibration | (Enter)                 | Calibrates the video fader.                                                                                                    |  |
| Factory Reset     | (Enter)                 | Resets the unit to its factory-set state.                                                                                                    |  |
| Version           |                         | Displays the system program version.                                                                                                    |  |

#### XPT Assign detailed settings menu

#### In Matrix Mode

| Menu item | Value                                             | Explanation                                                                                                    |
|-----------|---------------------------------------------------|----------------------------------------------------------------------------------------------------|
| [Output]  | [Input]                                           | Specifies the cross-point that is assigned to each output. If this is set "Off," video is not output.                                                                    |
| HDMI 1    | Off, XPT 1–4                                      | • When using four outputs, video transitions are separated by the background color.                                                                                      |
| HDMI 2    | Default settings are as follows.<br>HDMI 1: XPT 1 | By restricting the outputs, you can perform seamless video transitions that use disso<br>Restrict to three outputs: Seamless video transition is possible for one screen |
| HDMI 3    | HDMI 2: XPT 2                                     | Restrict to two outputs: Seamless video transition is possible for two screens simultaneously.                                                                           |
| HDMI 4    | HDMI 4: XPT 4                                     | • By combining cross-points and outputs, 2–4 screens can be spanned.                                                                                                    |

#### In Split Mode

| Menu item | Value      | Explanation                                                                                                    |  |
|-----------|------------|----------------------------------------------------------------------------------------------------|--|
| [Output]  | [Input]    | Enables/disables (Off) the cross-point.                                                                                                    |  |
| HDMI 1    | Off, XPT 1 | <ul> <li>When compositing four screens, video transitions are separated by the background cold</li> <li>By decreasing the number of screens to three or fewer, you can perform seamless video transitions using dissolve.</li> </ul> |  |
| HDMI 2    | Off, XPT 2 |                                                                                                    |  |
| HDMI 3    | Off, XPT 3 |                                                                                                    |  |
| HDMI 4    | Off, XPT 4 | * In split mode, the same image is always output from VIDEO OUTPUT 1-4.                                                                                                    |  |

#### Test Pattern detailed settings menu

| lest Pattern detailed settings menu |                                                                                                    |                                                 |  |  |
|-------------------------------------|----------------------------------------------------------------------------------------------------|-------------------------------------------------|--|--|
| Menu item                           | Value                                                                                                    | Explanation                                     |  |  |
| Pattern                             | <b>Disabled</b> , Color Bars SMPTE, Color Bars 75%,<br>Color Bars 100%, Ramp, Step, Hatch, Frame,<br>Diagonal, Circle, Red, Green, Blue, white, Black | Specifies the test pattern.                     |  |  |
| Motion                              | Disabled, Slow, Medium, Fast                                                                                                    | Specifies the scroll speed of the test pattern. |  |  |

# EDID Copy detailed settings menu

| Menu item   | Value             | Explanation                                                                             |
|-------------|-------------------|-----------------------------------------------------------------------------------------|
|             |                   | Specifies the EDID copy source.                                                         |
| Source      | Default, Output 1 | Default: The factory-default settings (XS-1HD)                                          |
|             |                   | Output 1: The settings of the device connected to VIDEO OUTPUT 1                        |
|             |                   | Specifies the copy-destination VIDEO INPUT connector.                                   |
| Destination | Input 1–4         | When you select "Execute" and press the [ENTER] button, the EDID information is copied. |

### File Menu

| Me   | nu item | Value                                                  | Explanation                                                                                                    |                                                                                                    |                     |
|------|---------|--------------------------------------------------------|----------------------------------------------------------------------------------------------------|----------------------------------------------------------------------------------------------------|---------------------|
| All  | Setting | The following items allo<br>drive. A file saved on a l | ow you to save the<br>JSB flash drive can                                                                                                    | XS-1HD's settings (the contents of memories 1–16) as a single file on a also be loaded into the XS-1HD.                                          | USB flash           |
| _    |         |                                                        | The File ► Load so                                                                                                    | reen appears.                                                                                                    |                     |
|      | Load    | (Enter)                                                | Select a folder on<br>When you recall tl                                                                                                    | the USB flash drive and press the [ENTER] button to recall the XS-1HD's he settings, the contents of the XS-1HD's memories $(1-16)$ are overwrit | s settings.<br>ten. |
|      |         |                                                        | The File ► Save screen appears.                                                                                                    |                                                                                                    |                     |
|      | Save    | (Enter)                                                | Select a folder on the settings file (S                                                                                                    | the USB flash drive and press the [ENTER] button to overwrite the setti<br>YSTEM.XS1) in the selected folder.                                    | ngs onto            |
|      |         |                                                        | The File 🕨 Save as                                                                                                    | screen appears.                                                                                                    |                     |
|      |         |                                                        | Saves the XS-1HD                                                                                                    | 's settings to the USB flash drive as a single file.                                                                                             |                     |
|      |         | (Enter)                                                | When you press the [ENTER] button, a folder is created on the USB flash drive. The XS-1HD's settings are saved as a file in the folder that is created. |                                                                                                    |                     |
|      |         |                                                        | * If a still image has been loaded into the XS-1HD, the still image is also saved in the folder.                                                        |                                                                                                    |                     |
|      | Save as |                                                        | Folder structure                                                                                                    |                                                                                                    |                     |
|      |         |                                                        | USB flas                                                                                                    | h drive                                                                                                    |                     |
|      |         |                                                        | a folde                                                                                                    | r name you specify)                                                                                                    |                     |
|      |         |                                                        | 🗐 sys                                                                                                    | TEM.XS1Internal settings (the contents of memories 1–16)                                                                                         |                     |
|      |         |                                                        | STILL.XS1Still image                                                                                                    |                                                                                                    |                     |
| Stil | l Image | The following item allo                                | ows you to load a still image.                                                                                                    |                                                                                                    |                     |
| _    |         |                                                        | The File ► Load screen appears.                                                                                                    |                                                                                                    |                     |
|      |         | (Enter)                                                | Here you can load a still image from a USB flash drive into the XS-1HD.                                                                                 |                                                                                                    |                     |
|      |         |                                                        | File format of the still images that can be loaded                                                                                                    |                                                                                                    |                     |
|      | Load    |                                                        | Format                                                                                                    | Bitmap (.bmp), 24 bits/pixel, uncompressed                                                                                                    |                     |
|      |         |                                                        | Resolution                                                                                                    | Maximum 1920 x 1200 pixels                                                                                                    |                     |
|      |         |                                                        | File name                                                                                                    | Eight or fewer single-byte alphanumeric characters                                                                                               |                     |
|      |         |                                                        | litename                                                                                                    | * The file extension ".bmp" must be added.                                                                                                    |                     |
| For  | mat     | (Enter)                                                | Formats the USB flash drive.                                                                                                    |                                                                                                    |                     |

You can use the REMOTE connector (RS-232) to remotely control the XS-1HD from an external device.

### **REMOTE Connector (RS-232) Specifications**

| 1 2 3 4 5<br>6 7 8 9 |
|----------------------|
| D-sub 9-pin (male)   |

| Pin No. | Signal |
|---------|--------|
| 1       | N.C.   |
| 2       | RXD    |
| 3       | TXD    |
| 4       | DTR    |
| 5       | GND    |
| 6       | DSR    |
| 7       | RTS    |
| 8       | CTS    |
| 9       | N.C.   |

| Communication method | Synchronous (asynchronous),<br>full-duplex |
|----------------------|--------------------------------------------|
| Communication speed  | 9600, 38400 bps                            |
| Parity               | none                                       |
| Data length          | 8 bit                                      |
| Stop bit             | 1 bit                                      |
| Code set             | ASCII                                      |
| Flow control         | XON/XOFF                                   |

#### Cable wiring diagram

Connect the three lines RXD, TXD, and GND as shown in the illustration below.

|   | XS-1HD  | Controller |
|---|---------|------------|
|   | N.C.: 1 | 1:         |
|   | RXD: 2  | 2: RXD     |
|   | TXD: 3  | 3:TXD      |
|   | DTR: 4  | 4:         |
|   | GND: 5  | <br>5: GND |
| L | DSR: 6  | 6:         |
|   | RTS: 7  | 7:         |
| L | CTS: 8  | <br>8:     |
|   | N.C.: 9 | <br>9:     |

- \* Numbers 4 and 6, and numbers 7 and 8 are internally connected inside the XS-1HD.
- \* Use a cross-cable to make connections with the controlling device (such as a computer that is equipped with RS-232).

#### **Command Summary**

The command format consists of the ASCII code string "stx" plus "three alphabetical characters (uppercase)" plus "; " (semicolon). The three alphabetical characters indicate the type of command.

If the command has an argument, a ": " (colon) is inserted between the three alphabetical characters and the argument. If there are multiple arguments, they are separated by a ", " (comma).

| stx | This is the name of a signal in ASCII code (code number: 02H); it is a control code that indicates the beginning of a command<br>"H" indicates hexadecimal notation. |  |
|-----|----------------------------------------------------------------------------------------------------|--|
| :   | This is the code by which the XS-1HD recognizes the demarcation between the command and the parameter(s).                                                            |  |
| ;   | This is the code by which the XS-1HD recognizes the end of the command.                                                                                              |  |

\* stx (02H), ACK (06H), and Xon (11H)/Xoff (13H) are control codes.

\* When the external device transmits successive commands to the XS-1HD, it must wait for "ACK" to be returned before transmitting the next command.

### Received Commands (Controller → XS-1HD)

|                                     | 1                        |                                       |
|-------------------------------------|--------------------------|---------------------------------------|
| Item                                | <b>Received Commands</b> | Parameter                             |
| Select the XPT1 input (*1)          | stxXP1:a;                | a: 0 (Input 1)–3 (Input 4), 4 (Color) |
| Select the XPT2 input (*1)          | stxXP2:a;                | a: 0 (Input 1)–3 (Input 4), 4 (Color) |
| Select the XPT3 input (*1)          | stxXP3:a;                | a: 0 (Input 1)–3 (Input 4), 4 (Color) |
| Select the XPT4 input (*1)          | stxXP4:a;                | a: 0 (Input 1)–3 (Input 4), 4 (Color) |
| Specify the video transition time   | stxTIM:a;                | a: 0 (0.0 sec)–20 (2.0 sec)           |
| Press the [AUTO] button (*2)        | stxATO;                  |                                       |
| Adjust the output audio level       | stxMVL:a;                | a: 0–127                              |
| Adjust the level of audio channel 1 | stxCV1:a;                | a: 0–127                              |
| Adjust the level of audio channel 2 | stxCV2:a;                | a: 0–127                              |
| Adjust the level of audio channel 3 | stxCV3:a;                | a: 0–127                              |
| Adjust the level of audio channel 4 | stxCV4:a;                | a: 0–127                              |
| Recall a memory                     | stxMEM:a;                | a: 0 (Memory 1)–15 (Memory 16)        |
| Return version information          | stxVER;                  |                                       |
| Obtain the status of the XS-1HD     | stxACS;                  |                                       |
| Flow control                        | XON                      |                                       |
| Flow control                        | XOFF                     |                                       |

(\*1) The operation differs depending on the screen mode.

(\*2) Valid only when the screen mode is switcher mode.

### Sent Commands (XS-1HD → Controller)

| Item                                                            | Sent Commands    | Parameter                                                                         |
|-----------------------------------------------------------------|------------------|-----------------------------------------------------------------------------------|
| Transmitted when the transmitted command was received correctly | ACK              |                                                                                   |
| Transmitted when the transmitted                                | stxERR:a;        | a: 0 (syntax error) There is a problem with the received command.                 |
| command was not received correctly                              |                  | 5 (out of range error) The argument of the received command is outside the range. |
| Transmitted when the VER command                                | stxVER:XS-1HD,a; | a: Version                                                                        |
| is received                                                     |                  | * Version information is an ASCII text string                                     |
| Flow control                                                    | XON              |                                                                                   |
| Flow control                                                    | XOFF             |                                                                                   |